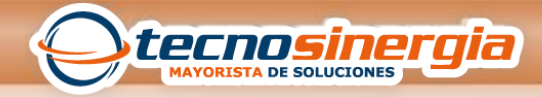

## **CONFIGURACION DE DIAS FESTIVOS**

| 🕑 ZKTi  | me.Net Lite         |           |               |          |           |          |            |     | _ <b>D</b> X                                      |
|---------|---------------------|-----------|---------------|----------|-----------|----------|------------|-----|---------------------------------------------------|
| Sistema | Configuración Dis   | positivos | Asistencia    | Reportes |           |          |            |     | Inicio (1) Acerca de                              |
| Empres  | O<br>Códigos de Pag | o Horar   | ios Tur       | nos D    | apartamen | tos Empl | 🖁<br>eados |     |                                                   |
| Empresa |                     | 😣 Ayuda   | 🔚 Guarda      | ər       |           |          |            |     |                                                   |
| Código  | Nombre              | General   | Dias Festivos | 1        |           |          |            |     |                                                   |
| 1       | tecno               | 0         | Hoy           | When.    | 9.        | • 2015   | 5 \$       | ۲   | Días festivos                                     |
|         |                     | Dom       | Lun           |          | Mié       | Jue      | Vie        | Sáb | - Agregar                                         |
|         |                     | 27        | 28            | 2        | 30        | 1        | 2          | 3   | Contar Horas Laborales  Dia Laboral  T.E. Nivel 2 |
|         |                     | 4         | 5             | 6        | 7         | 8        | 9          | 10  | O T.E. Nivel 1 O T.E. Nivel 3 Aplicar Ver todos   |
|         |                     | 11        | 12            | 13       | 14        | 15       | 16         | 17  |                                                   |
|         |                     | 18        | 19            | 20       | 21        | 22       | 23         | 24  |                                                   |
|         |                     | 25        | 26            | 27       | 28        | 29       | 30         | 31  | -                                                 |
|         |                     | 1         | 2             | 3        | 4         | 5        | 6          | 7   |                                                   |
|         |                     |           |               |          |           |          |            |     | -                                                 |

Para la configuración de los días festivos nos dirigimos al menú de configuración, Empresa y Días festivos

Registros:1

|                                                                                                    |               |            |          |                |   |              |                 |                | _  |
|----------------------------------------------------------------------------------------------------|---------------|------------|----------|----------------|---|--------------|-----------------|----------------|----|
| ositivos A                                                                                                    | sistencia Re  | portes     |          |                |   |              |                 | 🕝 Inicio       | 6  |
| Horario                                                                                                    | os Turnos     | e Departan | ientos E | 3.<br>mpleados |   |              |                 |                |    |
| 😡 Ayuda                                                                                                    | 🔚 Guardar     |            |          |                |   |              |                 |                |    |
| General                                                                                                    | Días Festivos |            |          |                |   |              |                 |                |    |
| <ul> <li>Image: Constraint of the second second</li></ul> | Ноу           | Octubre    | • 2      | 2015 🗘         |   | $\mathbf{>}$ | Días festivos   |                |    |
| Dom                                                                                                    | Lun           | Mar Mié    | lue      | Vie            |   | Sáb          |                 | - Agrega       | ar |
| 27                                                                                                    | 🕑 Agre        | egar       |          |                |   | x            |                 |                | •  |
|                                                                                                    | Código        | Nombre     |          |                | 0 |              | - 🗌 Contar Hora | s Laborales    |    |
|                                                                                                    | 1             | Muertos    |          |                | 0 | 0            | Dia Laboral     | O T.E. Nivel 2 |    |
| 4                                                                                                    | 2             | revolucion |          |                | ٥ | 0            | O T.E. Nivel 1  | O T.E. Nivel 3 |    |
|                                                                                                    |               |            |          |                |   |              |                 |                |    |
|                                                                                                    |               |            |          |                |   |              | Aplicar         | Ver tode       | os |
| 11                                                                                                    |               |            |          |                |   |              |                 |                |    |
|                                                                                                    |               |            |          |                |   |              |                 |                |    |
|                                                                                                    |               |            |          |                |   |              |                 |                |    |
| 18                                                                                                    |               |            |          |                |   |              |                 |                |    |

En las opciones de lado derecho damos clic en agregar, nos desplegara una ventana donde podemos agregar los días festivos

| 🕑 Agrega | ır         |         | × |
|----------|------------|---------|---|
| Código   | Nombre     | 0.      |   |
| 1        | Muertos    | 0       |   |
| 2        | revolucion | 0       | 0 |
| 3        |            | $\odot$ |   |

Da clic en el botón verde de más, para asignar un nuevo día festivo. Da doble clic en la opción de nombre para editar y finalmente cerramos la ventana.

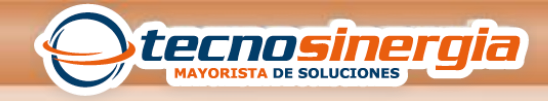

| 😣 Ayuda | 🔚 Guard      | ar     |      |       |      |     |                                |
|---------|--------------|--------|------|-------|------|-----|--------------------------------|
| General | Días Festivo | s      |      |       |      |     |                                |
| ۲       | Hoy          | Novier | nbre | • 201 | 5 \$ | ۲   | Días festivos                  |
| Dom     | Lun          | Mar    | Mié  | Jue   | Vie  | Sáb | Agregar                        |
| 1       | 2            | 3      | 4    | 5     | 6    | 7   | revolucion Contar Horas Labora |
|         |              |        |      |       |      |     | 🔘 Dia Laboral 🛛 🔿 T.E. Nivel 🏞 |
| 8       | 9            | 10     | 11   | 12    | 13   | 14  | O T.E. Nivel 1 O T.E. Nivel 3  |
|         |              |        |      |       |      |     | Aplicar Ver todos              |
| 15      | 16           | 17     | 18   | 19    | 20   | 21  |                                |
| 22      | 23           | 24     | 25   | 26    | 27   | 28  |                                |
| 29      | 30           | 1      | 2    | 3     | 4    | 5   |                                |
| 6       | 7            | 8      | 9    | 10    | 11   | 12  |                                |

Para asignar el día festivo, en el calendario seleccionamos el día, en la barra de días festivos damos clic en la flecha hacia abajo y seleccionamos el día, finalmente le damos en aplicar.

| General | Días Festivo | •      |      |       |      |     |
|---------|--------------|--------|------|-------|------|-----|
| ۲       | Ноу          | Novier | nbre | • 201 | 5 \$ | ۲   |
| Dom     | Lun          | Mar    | Mié  | Jue   | Vie  | Sáb |
| 1       | 2            | 3      | 4    | 5     | 6    | 7   |
|         | Muortoc      |        |      |       |      |     |
|         | Muertos      |        |      |       |      |     |
| 8       | 9            | 10     | 11   | 12    | 13   | 14  |
|         |              |        |      |       |      |     |
|         |              |        |      |       |      |     |
| 15      | 16           | 17     | 18   | 19    | 20   | 21  |
|         |              |        |      |       |      |     |
|         |              |        |      |       |      |     |
| 22      | 23           | 24     | 25   | 26    | 27   | 28  |
|         |              |        |      |       |      |     |
|         |              |        |      |       |      |     |
| 29      | 30           | 1      | 2    | 3     | 4    | 5   |
|         |              |        |      |       |      |     |
|         |              |        |      |       |      |     |
| 6       | 7            | 8      | 9    | 10    | 11   | 12  |
|         |              |        |      |       |      |     |
|         |              |        |      |       |      |     |

Así se vería el día festivo asignado.